## 中華大學110學年度第一學期 會考前測流程說明

## Test Taking Steps for CHU 2021 Fall Semester English Proficiency Test (Pre-test)

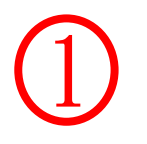

# 準備好桌機筆電及耳機確認連線及音訊正常 用手機或平板常斷線須重考

Make sure your desktop or notebook computer and headphones work properly (using a cell phone or tablet often results in the internet disconnecting and you having to redo the test again).

登入考試網址(請先看完下面考試說明後再登入網址) Finish reading the test taking instructions before logging onto the test webpage <u>https://easytest.chu.edu.tw</u>

### 登入考試網頁後按圖示按鈕

Press the button shown on your screen after logging onto the test website.

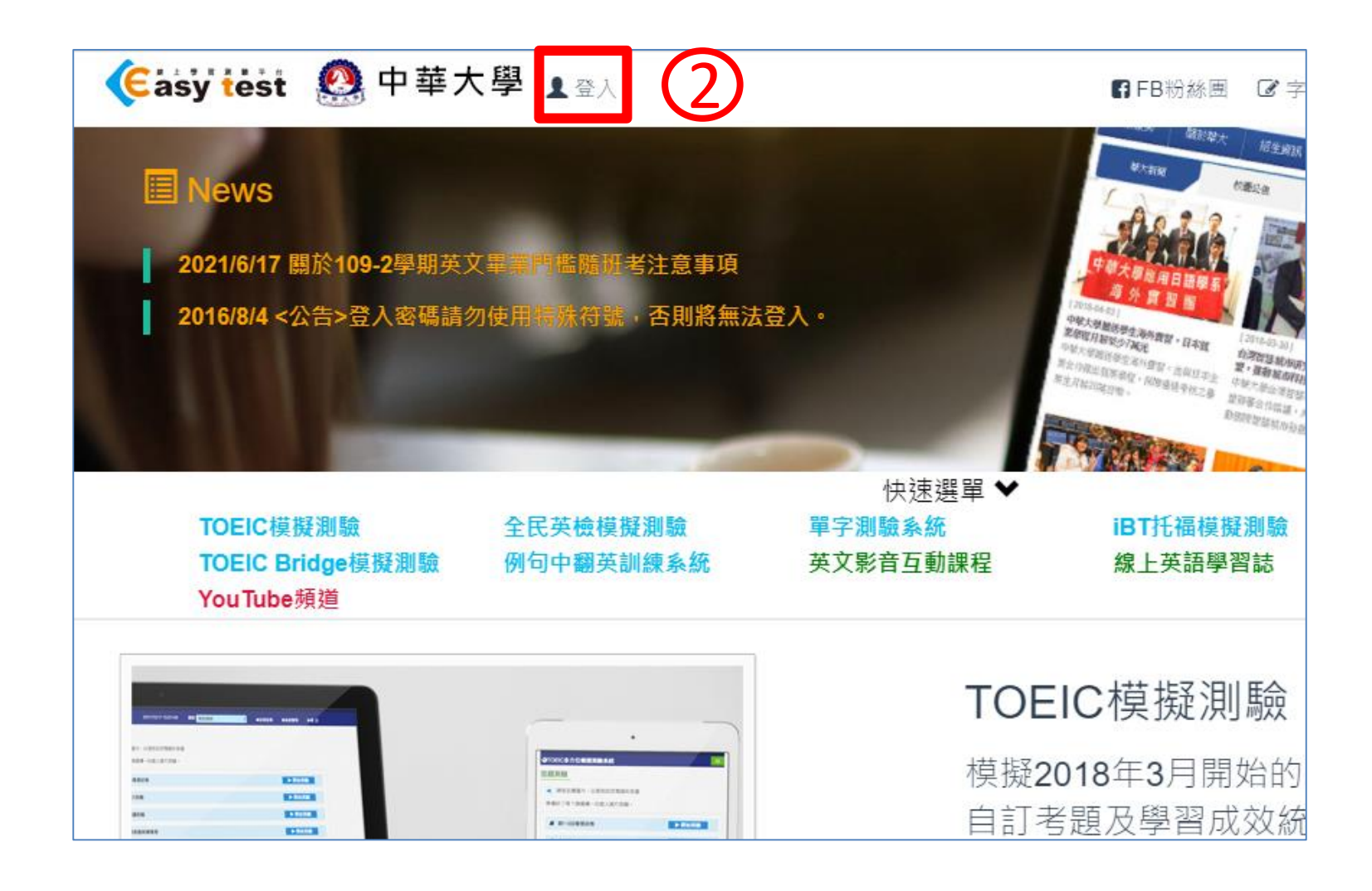

鍵入帳號密碼 (預設均為您的學號) Key in your account number and student number (both shall be your student ID #).

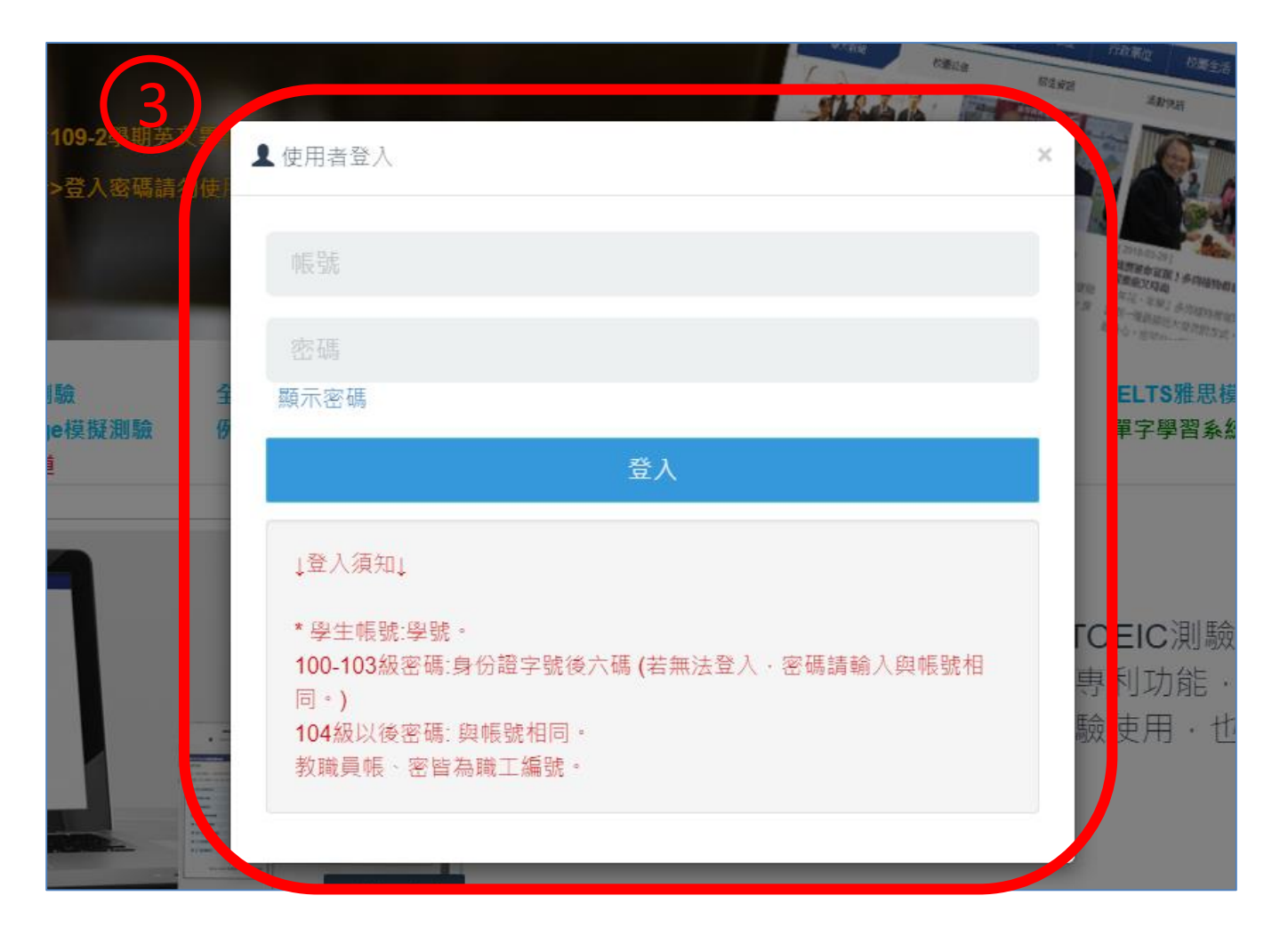

### 按圖示按鈕 Press the button shown on your screen

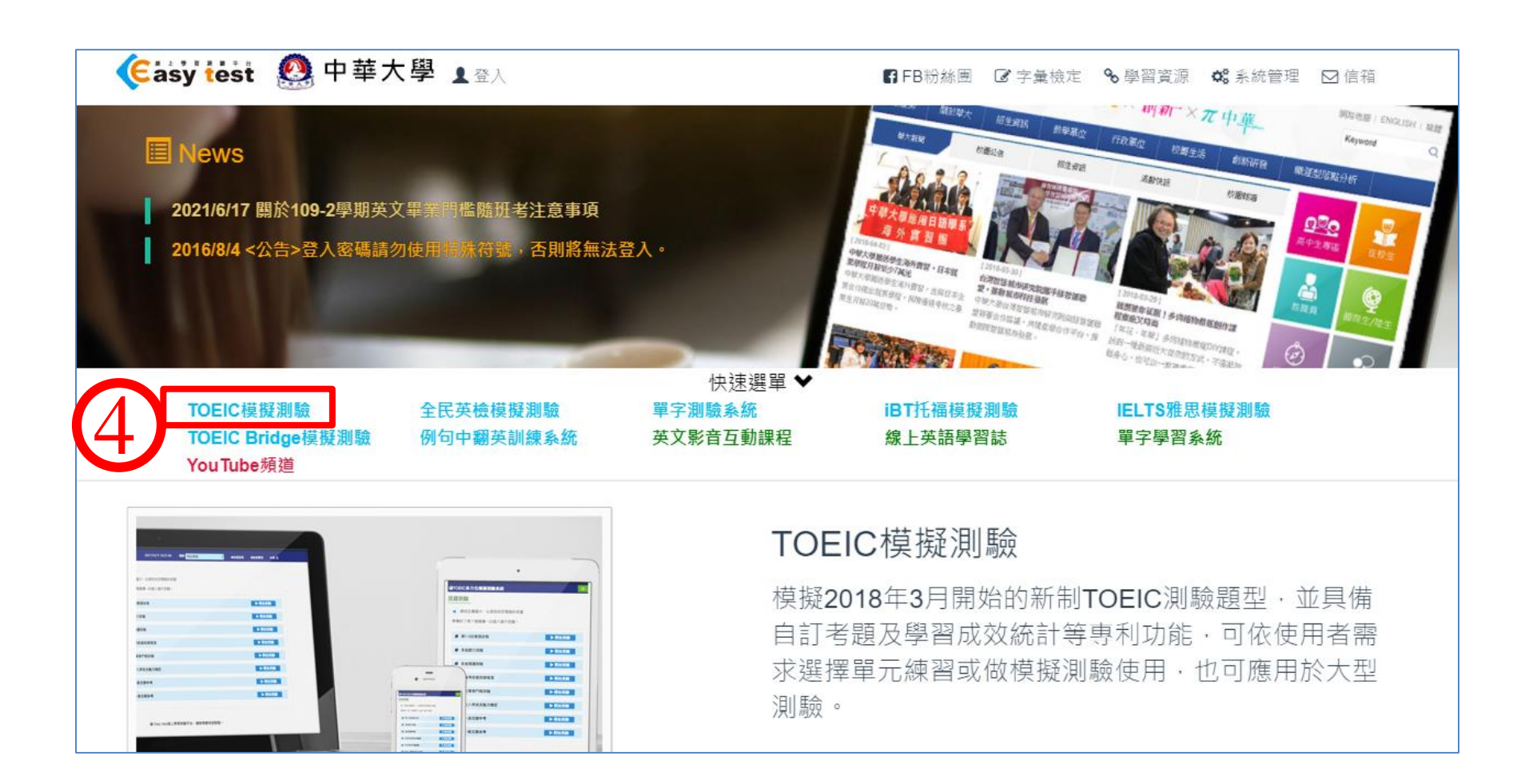

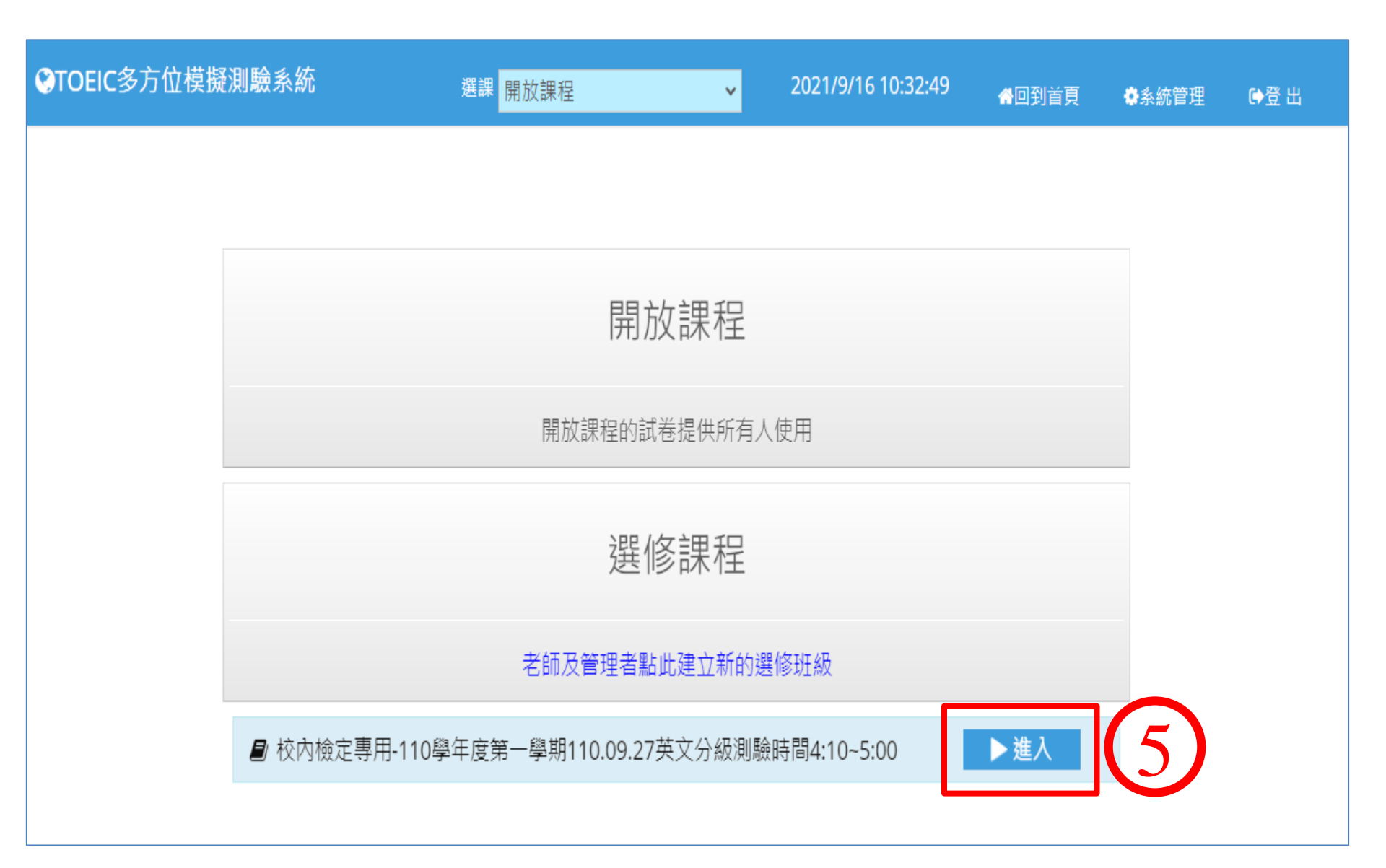

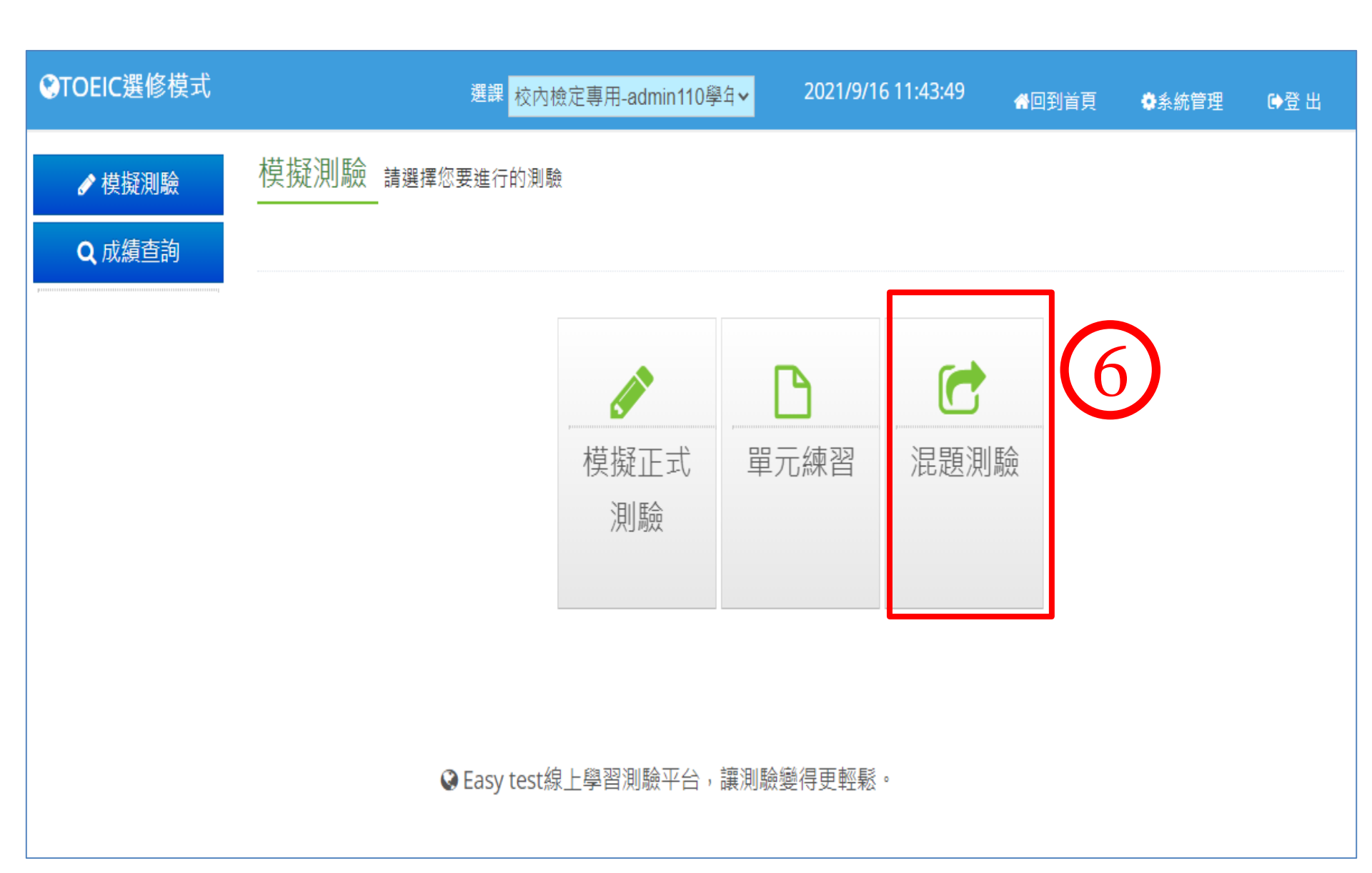

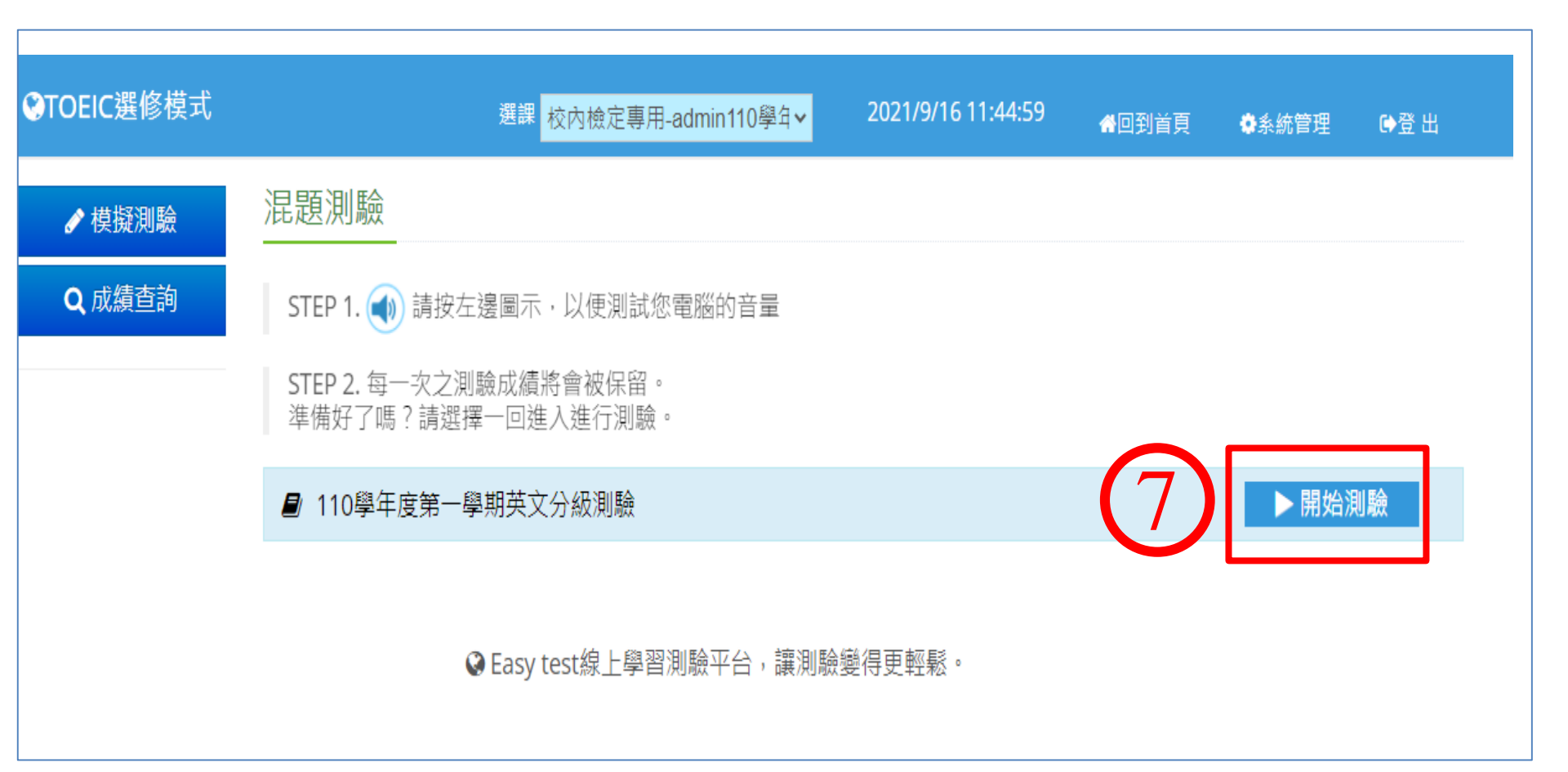

# 8 開始做聽力測驗 Start with the Listening Test (25 questions)

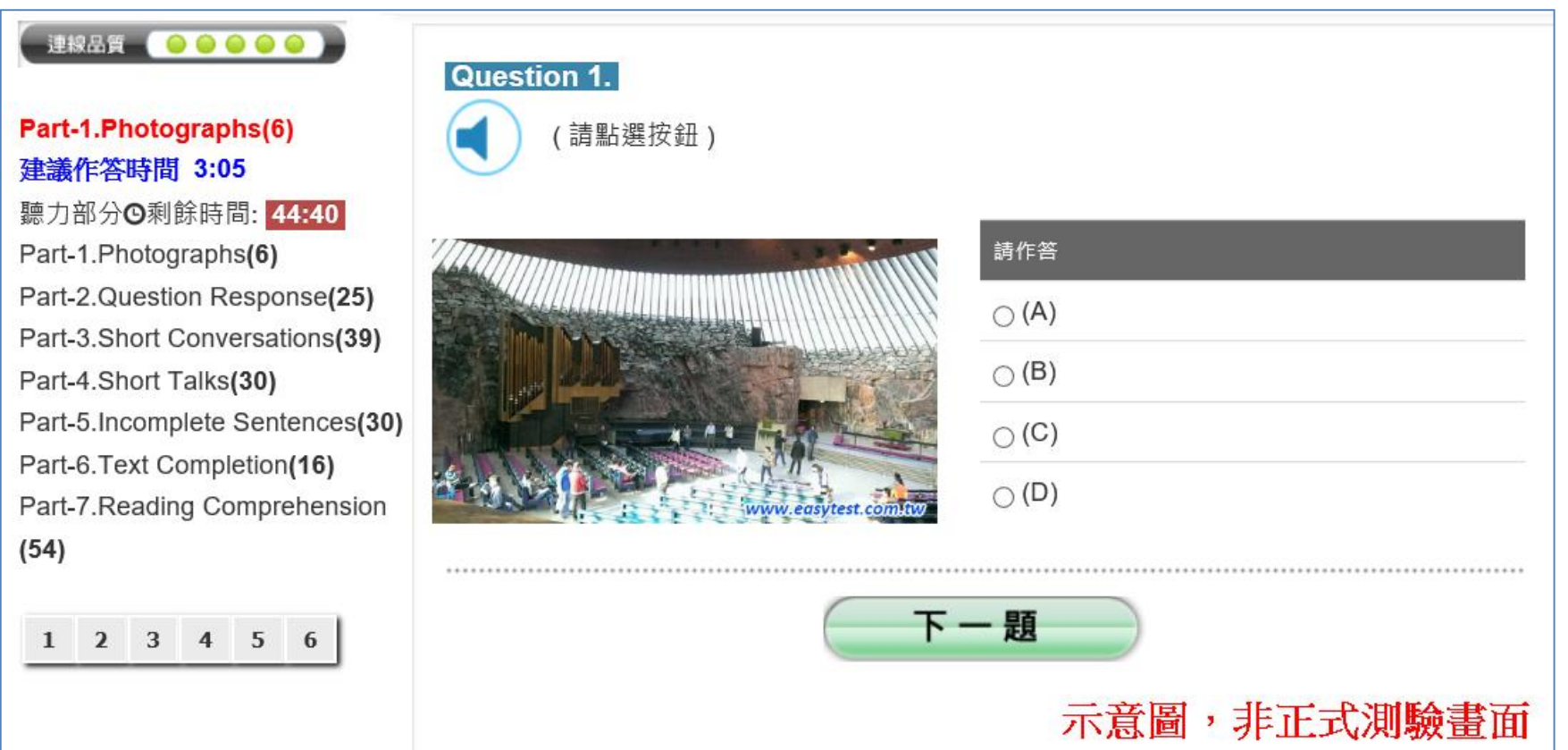

# 9 再做閱讀測驗 Then do the Reading Test (25 questions)

#### 連線品質 🛛 😑 🕒 🕒 📄

Part-5.Incomplete Sentences(30) 建議作答時間 13:37 閱讀部分O剩餘時間: 74:57 Part-1.Photographs(6) Part-2.Question Response(25) Part-3.Short Conversations(39) Part-4.Short Talks(30) Part-5.Incomplete Sentences(30) Part-6.Text Completion(16) Part-7.Reading Comprehension(54)

|    | ~  | 3  | 4  | 5  | 6  | 7  |
|----|----|----|----|----|----|----|
| 8  | 9  | 10 | 11 | 12 | 13 | 14 |
| 15 | 16 | 17 | 18 | 19 | 20 | 21 |
| 22 | 23 | 24 | 25 | 26 | 27 | 28 |
| 29 | 30 |    |    |    |    |    |

#### Question 1.

| Dr. Coolridge is neither a doctor | a real man. It's just a brand name. |
|-----------------------------------|-------------------------------------|
| ⊖ (A) nor                         |                                     |
| $_{\bigcirc}$ (B) and also        |                                     |
| ⊖ (C) and                         |                                     |
| ⊖ (D) or                          |                                     |
|                                   |                                     |
| Question 2.                       |                                     |
|                                   |                                     |

| То                     | exactly did you mail your application for the government subsidy? |
|------------------------|-------------------------------------------------------------------|
| ⊖ (A) which            |                                                                   |
| ⊖ (B) who              |                                                                   |
| ⊖ (C) whose            | 9                                                                 |
| $_{\bigcirc}$ (D) whom | 1                                                                 |
| ********               |                                                                   |
| Question 3             | · 示意圖·非正式測驗畫面                                                     |

考試過程中萬一斷線,先關閉瀏覽器後再開啟瀏覽器, 回到第2 步驟重新進入考場, 看到下圖後按藍色確定鍵繼續考試 If you experience internet breakdown during the test, turn off the browser and turn it back on to reenter the test room (repeat from Step 2) and hit the blue button to resume your test 如果還是不行請致電語言中心辦公室:03-518-6618 If it still doesn't work, call the above number for assistance

9. 如果因為網路異常等因素,導致測驗中斷,請關閉瀏覽器視窗並重開瀏覽器,重新 登入 Easy test 平台--> 進入【TOEIC 模擬測驗】 -->所屬考試群組 -->混題測驗,此 時會出現如下圖的提示視窗,點選確定後即可由中斷的單元接續測驗,如果沒有看到 此功能鍵者,請重新再考一次;

easytest.chu.edu.tw 顯示

試卷名稱:109-2學期英文畢業門檻考試(隨班考),有未完成的測驗紀

錄,是否要接續測驗?

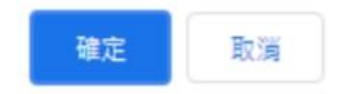

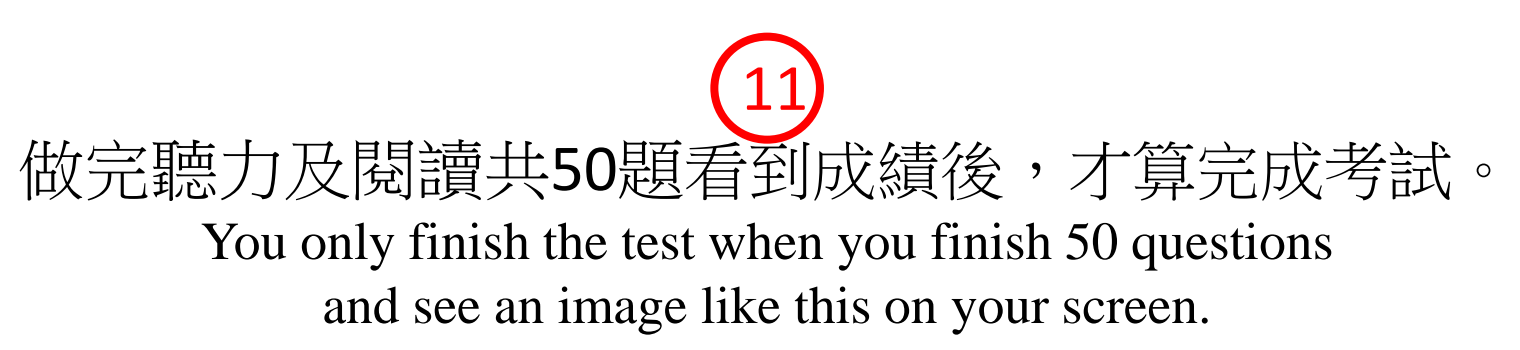

|                                                                                                    |         | 題型                    |    | 答對題數  | 分數  |
|----------------------------------------------------------------------------------------------------|---------|-----------------------|----|-------|-----|
| of the second second s | Part-1. | Photographs           | 關閉 | 6/6   |     |
|                                                                                                    | Part-2. | Question Response     | 關閉 | 25/25 |     |
|                                                                                                    | Part-3. | Short Conversation    | 關閉 | 37/39 |     |
|                                                                                                    | Part-4. | Short Talks           | 關閉 | 20/30 |     |
| • 聽力測驗總                                                                                                    | 分       |                       |    |       | 485 |
| Ø 讀 測 驗 Reading                                                                                                    | Part-5. | Incomplete Sentences  | 關閉 | 30/30 |     |
|                                                                                                    | Part-6. | Text Completion       | 關閉 | 14/16 |     |
|                                                                                                    | Part-7. | Reading Comprehension | 關閉 | 53/54 |     |
| <ul> <li>閱讀測驗總分</li> </ul>                                                                                                    |         |                       |    |       | 495 |
| 總分                                                                                                    |         |                       |    | 下載證書  | 980 |
| 所有受試者平均分數                                                                                                    |         | 185.23                |    |       |     |
| 排名                                                                                                    |         |                       |    |       | 5   |
| 您的TOEIC聽力測驗(                                                                                                    | B2高階級   |                       |    |       |     |
| 您的TOEIC閱讀測驗(                                                                                                    | C1流利級   | 行意圖                   |    |       |     |

# 12 現在請登入考試網址開始考試, 祝各位考試成功

Now log onto the test website to take this test and best luck :

https://easytest.chu.edu.tw

# 考試過程中如遇任何問題, If encounter any questions before, during or after this test, 請致電語言中心辦公室:03-518-6618 call the above number for assistance